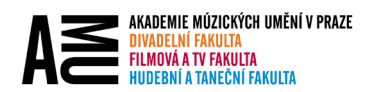

## VYHLEDÁVÁNÍ KONTAKTŮ

Outlook (desktopová verze) v adresářích vyhledává vždy jen zleva doprava. To znamená, že vyhledává podle prvního (křestního) jména.

Pokud chcete vyhledávat kontakty v adresáři například podle příjmení, máte dvě možnosti vyhledávání:

## 1. POMOCÍ KLÁVESOVÉ ZKRATKY

- 1. Do pole "Komu..." zadejte počáteční písmena hledaného příjmení.
- 2. Stiskněte klávesovou zkratku "CTRL+K".
- 3. Outlook Vám vyhledá všechny kontakty, které obsahují Vaše slovní spojení, které jste zadaly.

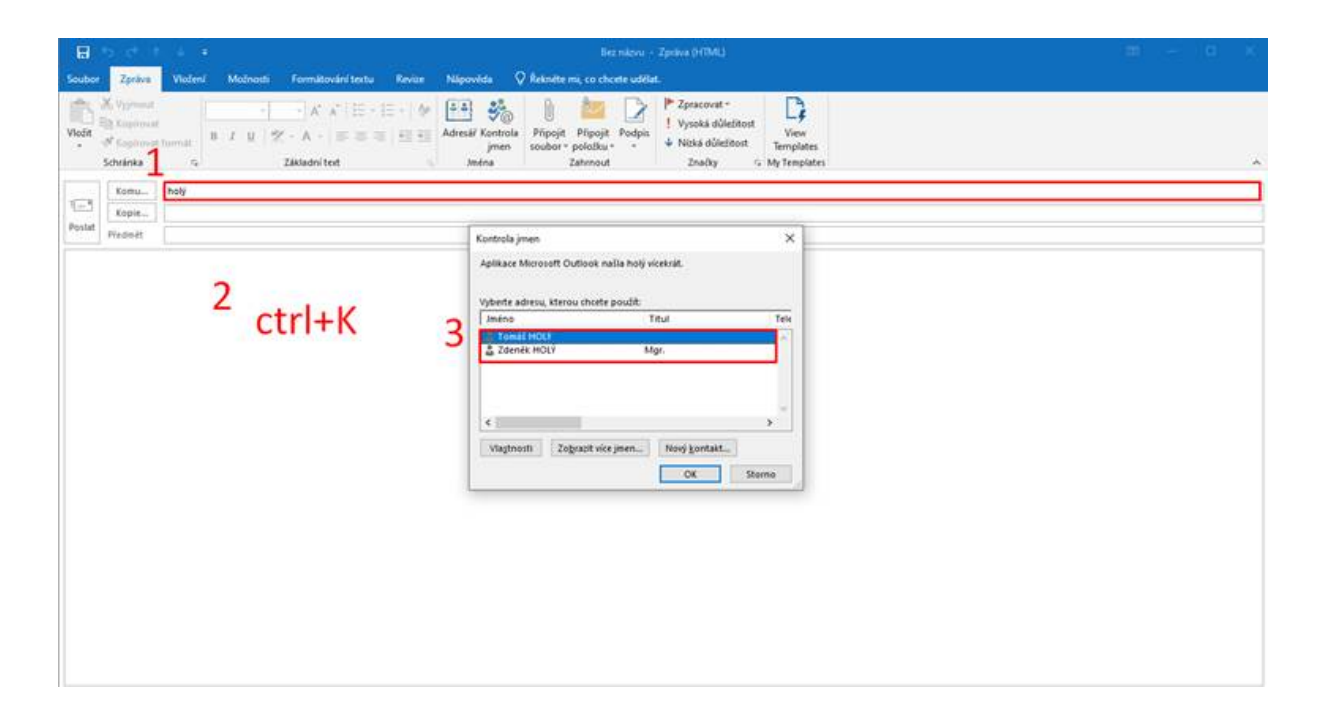

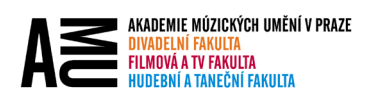

## 2. POMOCÍ ADRESÁŘE

- 1. Klikněte na tlačítko "Komu…".
- 2. V dialogovém okně přejděte na "Rozšířené hledání".
- 3. Do pole "Příjmení" zadejte hledané příjmení. Potvrďte tlačítkem "OK".

| 8                                                      | . # Bez názvu + Zpráva (HTML)                                            |                                                                                  |                                                  |                                                 |              |           | - H - | <u>a</u> x |
|--------------------------------------------------------|--------------------------------------------------------------------------|----------------------------------------------------------------------------------|--------------------------------------------------|-------------------------------------------------|--------------|-----------|-------|------------|
| Soubor Zpräva Viožení Možnosti Formážování textu       | Revice Nipo                                                              | wéda 🛛 🖓 Řekněte mi, co                                                          | o choste udëlat.                                 |                                                 |              |           |       |            |
| $\begin{array}{c c c c c c c c c c c c c c c c c c c $ | Adresi                                                                   | H Kontrola<br>jmen<br>měna Zahm                                                  | pojit Podpis<br>dku * *<br>sout Podpis<br>značky | tost<br>View<br>nt Templates<br>15 My Templates |              |           |       | ,          |
| Konu.                                                  | Vybrat jména                                                             | Offline Global Address List                                                      |                                                  | 2                                               | ×            |           |       |            |
| Postat                                                 | Hedat: @ Po                                                              | use jmeno O Vice sloupol                                                         | å Adresä?                                        | 2                                               |              |           |       |            |
| Frequest                                               |                                                                          | P(c)                                                                             | Offline Global Address List -                    | tomas.holy@. ~ Roclife                          | enë filedani |           |       |            |
|                                                        | Iméno                                                                    | Tru                                                                              | ul Telefon i                                     | do zaměst Umístění                              | 0            |           |       |            |
|                                                        | 25 absolvent<br>25 absse@as<br>25 absse@as<br>25 absse@bi<br>25 absse@d. | i katedraskladby@ha<br>iset4art.eu<br>iset4arts.eu<br>ienalebenatky.cz<br>amu.cz | Najt                                             |                                                 | No.          | ×         |       |            |
|                                                        | at abuse@fu                                                              | itofamu.cz                                                                       | Obecné                                           |                                                 |              |           |       |            |
|                                                        | al abuse@h.                                                              | 1014.42<br>.amu.42<br>.amu.42                                                    | Zobrazované jméno:                               |                                                 | 3            |           |       |            |
|                                                        | *                                                                        |                                                                                  | Jerénai                                          | Pişm                                            | ienii Motil  |           |       |            |
|                                                        | Komu                                                                     |                                                                                  | Titul                                            | Alias                                           |              |           |       |            |
|                                                        | Skntá                                                                    |                                                                                  | Spolećnost                                       | Odd                                             | éleni.       |           |       |            |
|                                                        |                                                                          |                                                                                  | Kancelal:                                        |                                                 |              |           |       |            |
|                                                        | 1                                                                        |                                                                                  | Méstor                                           |                                                 |              |           |       |            |
|                                                        |                                                                          |                                                                                  |                                                  |                                                 |              | -         |       |            |
|                                                        |                                                                          |                                                                                  | L                                                |                                                 |              | OK J DUDE |       |            |
|                                                        |                                                                          |                                                                                  |                                                  |                                                 |              |           |       |            |
|                                                        |                                                                          |                                                                                  |                                                  |                                                 |              |           |       |            |
| l                                                      |                                                                          |                                                                                  |                                                  |                                                 |              |           |       |            |